You are able to check your TLC history at any time. Once you follow the directions below, you will be able to see your points, courses, salary adjustments, and expiration dates.

Directions:

- Go to myplan.powayusd.com and log in.
- On the myplan desktop, click on "Staff Development".
- Re-enter your district username and password.
- On the top right-hand corner of the page, click on "My Profile".
- You have now arrived at your personal history page. On this page, you can view your entire TLC history.
- Please print the page as you get updated points posted, and retain as your record of evidence of completion.